## **My Account: Request a PIN letter**

To protect against any attempts to fraudulently access member information, NHRS utilizes a two-step registration process to set up new accounts.

- 1. To set up a new *My Account*, go to: myaccount.nhrs.org
- 2. Click on Create account at the bottom of the login box.

| Vew Hampshire Retirement System             |                                                                      |  |  |
|---------------------------------------------|----------------------------------------------------------------------|--|--|
| 'My Account' has nov<br>were a 'My Account' | v moved to a new system. Please create a new account if you<br>user. |  |  |
|                                             |                                                                      |  |  |
| Username                                    |                                                                      |  |  |
| Password                                    |                                                                      |  |  |
| Login                                       | Forget Username   Forget Pascword   Contact Us   FAC                 |  |  |

**3.** If you have an existing account but can't remember your username and password, if you never created a *My Account*, or if you are not sure, click on the appropriate button and then click **Next** and you will be taken to another screen, where you can request a unique personal identification number (PIN) from NHRS.

| o verify your login expe | rience, please review the options below and choose the one that applies to you. |
|--------------------------|---------------------------------------------------------------------------------|
| OI have logged into      | 'My Account' in the last 90 days.                                               |
| OI have received a p     | aper PIN and ready to enroll.                                                   |
| OI forgot my userna      | me and/or password.                                                             |
| OI am a new user.        |                                                                                 |
| ○I am not sure abou      | It my previous account status.                                                  |
|                          |                                                                                 |
|                          |                                                                                 |

ALERT! If you already have a PIN letter or are transferring an existing account, see <u>https://www.nhrs.org/my-account</u> for instructions.

| 4. | On the enrollment screen, | click Request an enrollment PIN. |
|----|---------------------------|----------------------------------|
|----|---------------------------|----------------------------------|

| Enrollment                                              |             |
|---------------------------------------------------------|-------------|
| Enter the following information to help us identify you |             |
| Enrollment PIN 🥹                                        |             |
| Request an Enrollment PIN                               |             |
| SSN                                                     |             |
| Last Name                                               |             |
| Birth Date                                              |             |
| Home Zip Code                                           |             |
| Country                                                 |             |
| USA                                                     | *           |
|                                                         | Next Cancel |
|                                                         |             |

5. Enter the required information and click on Request PIN.

| Enter the follo<br>for review and | ving information to help us iden<br>processing after your request is | fy you so that we may send yo<br>eceived. | ur Enrollment PIN. Please allow time |
|-----------------------------------|----------------------------------------------------------------------|-------------------------------------------|--------------------------------------|
| SSN                               |                                                                      |                                           |                                      |
| Last Name ┥                       |                                                                      |                                           |                                      |
| Birth Date 🗲                      |                                                                      |                                           |                                      |
| Home Zip Co                       | e                                                                    |                                           |                                      |
| Country                           |                                                                      |                                           |                                      |
| USA                               |                                                                      |                                           | ~                                    |

**6.** You will receive a PIN letter via U.S. Mail in 7-10 business days. The PIN will be good for 90 days from the date it is generated. If your PIN is expired or you lost your PIN letter, you can call NHRS at 603-410-3500, Press 2, for assistance.

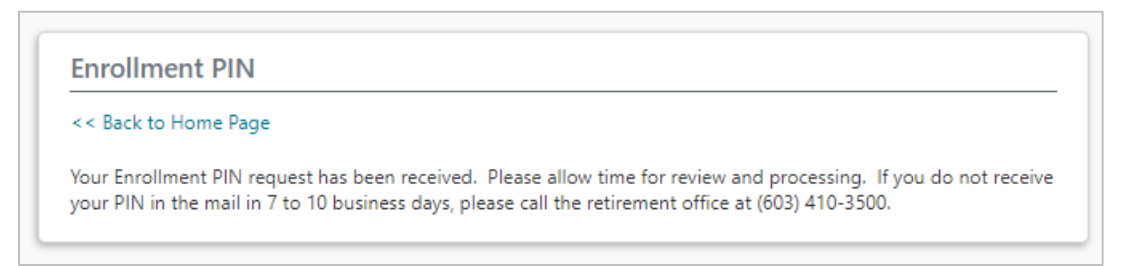

7. When you receive your PIN letter, go back to **myaccount.nhrs.org** and complete the PIN enrollment process. For instructions, see: <u>My Account-Setup with PIN</u>